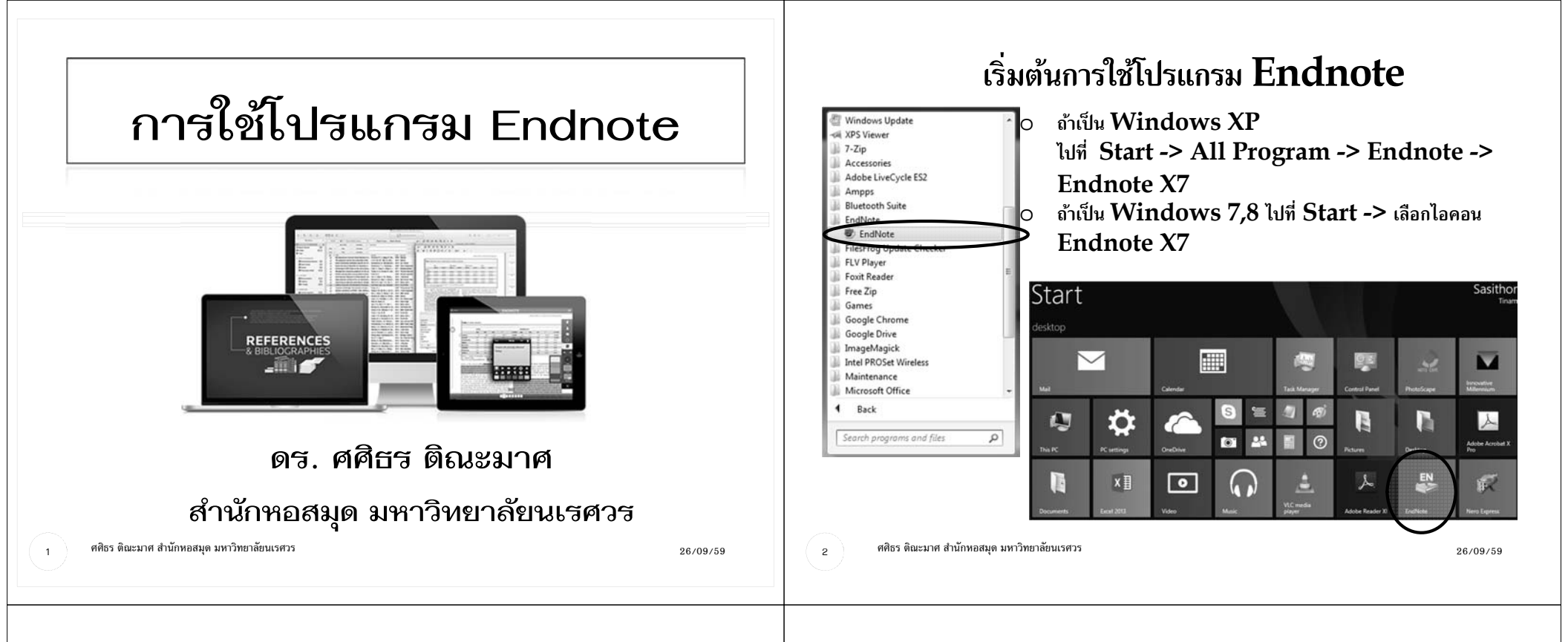

### คุณลักษณะของโปรแกรม Endnote

โปรแกรม Endnote เป็นโปรแกรมช่วยในการจัดการเอกสารอ้างอิง จัดการทาง บรรณานุกรม ( Bibliography or reference) ทั้งการจัดเก็บและการใส่ รายการอ้างอิง (citation) สำหรับการทำรายงาน วิทยานิพนธ์ และต้นฉบับบทความ วิจัย

โปรแกรม Endnote สามารถทำงานร่วมกับโปรแกรม Microsoft Word และรวมเอา Template สำหรับการเตรียมต้นฉบับบทความในวารสารต่าง ๆ ไว้จำนวนมาก

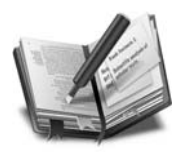

### คุณลักษณะของโปรแกรม Endnote

- ไฟล์ที่สร้างจากโปรแกรม Endnote จะมีนามสกุล .enl (ย่อมาจาก Endnote Library)
- สามารถเก็บรายละเอียดต่าง ๆ ของรายการบรรณานุกรม (reference) ไว้ทั้งหมด รวมทั้ง abstract และ attach file ที่เป็น pdf

เมื่อเปิดใช้งานใหม่ ต้องสร้าง Library โดยคลิกที่ File → New แล้วตั้งชื่อ ใหม่แทนที่ My Endnote Library

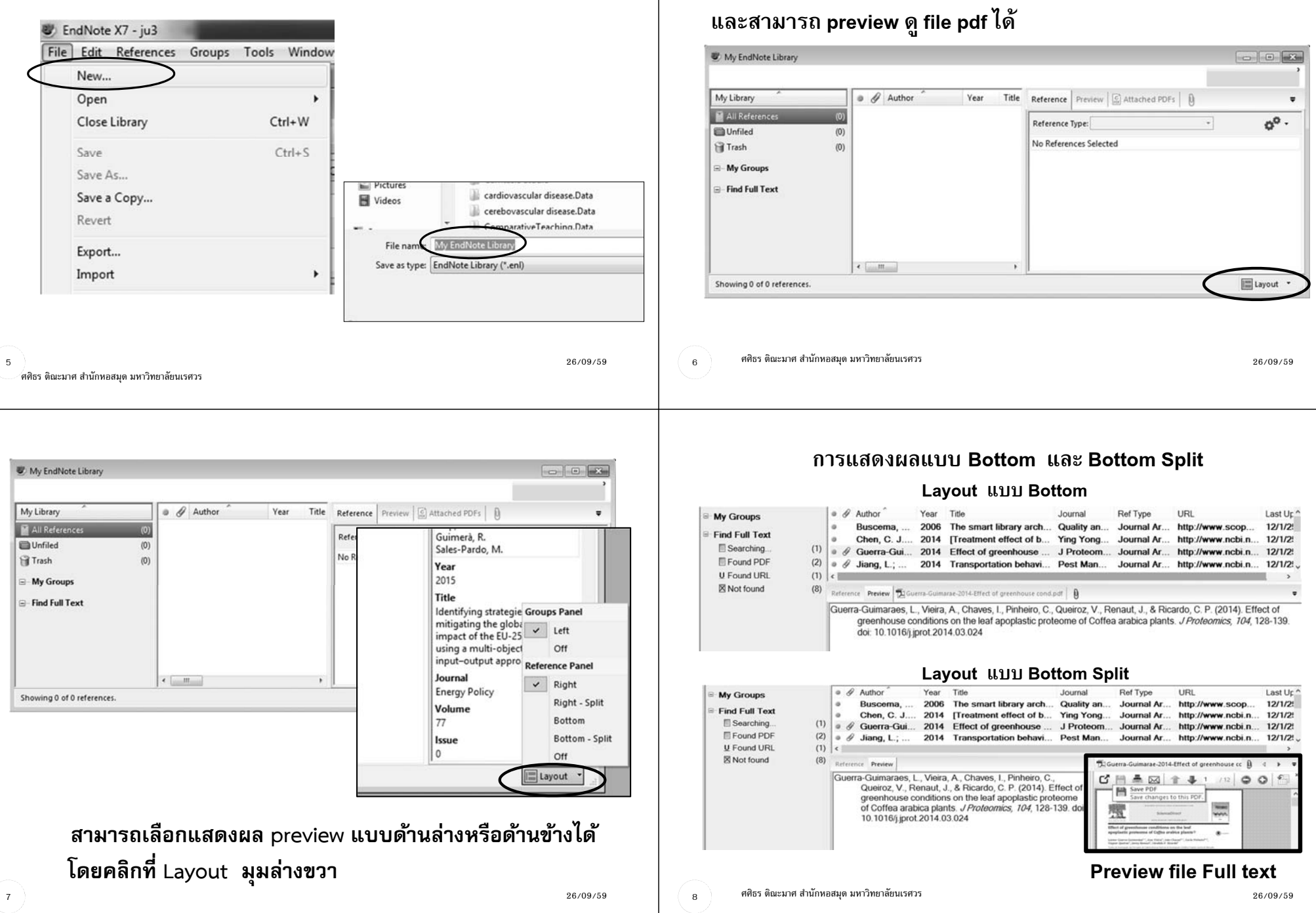

เมื่อสร้าง Library ใหม่ จะได้ Library ว่างปรากฏขึ้นมา ซึ่ง Endnote

X7 จะสามารถจัดหน้าเองได้ ให้ preview ด้านข้าง หรือด้านล่าง

#### การแสดงผลแบบ Right และ Right Split Layout แบบ Right

|                                                                              | smartLibrary                                                                                                    |
|------------------------------------------------------------------------------|----------------------------------------------------------------------------------------------------|
| M G APA 6th                                                                  | ▲ 😳 🔍 Q. 4 Ĵ 🐨 🖉 🐨 🔃 ジ 🖉 🖉 Quick Search Panel                                                                                                    |
| My Library                                                                   | Search Optons • Search Whole Library v Match Case Match Reference Preview 🛱 Guerra-Guimacae-3014-81 🗓 4 •                                                                                                    |
| All References (12                                                           | Tite v Contains v greenhou L* Guerra-Guimaraes, L., Vieira, A., Chaves, I.,                                                                                                    |
| Copied References (5                                                         | ) And v Year v Contains v + Pinheiro, C., Queiroz, V., Renaut, J., & Pinheiro, C., Queiroz, V., Renaut, J., &                                                                                                    |
| Unfiled (12                                                                  | ) And v Title v Centains v + conditions on the leaf apoplastic proteome                                                                                                    |
| Trash (0                                                                     | Coffea arabica plants. J Proteomics, 104,                                                                                                    |
| My Groups                                                                    | Author Year Title Journal 128-139. doi: 10.1016/j.jprot.2014.03.024                                                                                                    |
| Find Full Text                                                               | Buscema, 2006 The smart library arch Quality ar     Chen C L 2014 (Treatment effect of b Xing Xog)                                                                                                    |
| Searching (1                                                                 | Querra-Gui     2014 Effect of greenhouse J Proteor                                                                                                    |
| E Found PDF (2                                                               | )      Ø Jiang, L.; 2014 Transportation behavi Pest Man                                                                                                    |
| U Found URL (1                                                               | )   Kiefer, L.; 2014 The effect of feed de J Dairy S                                                                                                    |
|                                                                              | Layout แบบ Right Split                                                                                                    |
| APA 6th                                                                      | smartLibrary<br>・ 「「」」」(「「」」)」「「」」」(「」」)」の思い。<br>ア・ま Hote Serviti Panel                                                                                                    |
| Av Library                                                                   | Courts Courts & Courts State Courts Courts & Courts Courts & Courts Courts & Courts Courts &                                                                                                    |
| All References (12)                                                          | Search updows , Search Whole Lorary V Match Lase Match was mentioned mentioned to the American Search Whole American Search Whole Am                                                                                                    |
| Copied References (5)                                                        | Chaves, I., Pinheiro, C.,                                                                                                    |
| D Unfiled (12)                                                               | And v rear v Contains v Queiroz, V., Renaut, J., &                                                                                                    |
| Trash (0)                                                                    | And v Trile v Contains v Fizer Ricardo, C. P. (2014). Effet figure and the second tions in the second tions in the second tion                                                                                                    |
| My Groups                                                                    | Ø Author Year Title Journal the leaf apoplastic proteone                                                                                                    |
| Find Full Text                                                               | Buscema, 2006 The smart library arch Quality an of Coffee arabica plants                                                                                                    |
| Searching (1)                                                                | Guerra-Gui     2014 Effect of greenhouse     J Proteom     do:     do:                                                                                                    |
| E Found PDF (2)                                                              | Ø Jiang, L.; 2014 Transportation behavi Pest Man 10.1016/j.jprot.2014.03.02                                                                                                    |
| U Found URL (1)                                                              | Kiefer, L.; 2014 The effect of feed de J Dairy Sci                                                                                                    |
|                                                                              |                                                                                                    |
| All Referenc (78                                                             | Author v Contains v Soosrah +                                                                                                    |
| All Referenc (78                                                             | Author v Contains v Search +                                                                                                    |
| All Referenc                                                                 | Author v Contains v Search +                                                                                                    |
| MI Referenc                                                                  | Author v Contains v Search +                                                                                                    |
| All Referenc (76<br>Unfiled (78<br>Trash (6<br>My Groups                     | Author v Contains v Search +<br>And v Year v Contains v +<br>And v Year Title                                                                                                    |
| All Referenc (79<br>Unfiled (78<br>Trash (6<br>My Groups                     | Author     Contains     Search       and     Year     Contains     +       ๑     Author     Year     Title       ๑     Lปรมา สัตยาวุฒิพงศ์,     2552     ประวัติศาสตร์หม่า จากมุมมองของหม่า = Mission                                                                                                    |
| All Referenc. (78<br>Unfiled (78<br>Trash (6<br>My Groups<br>Find Full Text  | Author         Contains         Search         +           3)         And v         Year         Contains         v         Search         +           5)         Image: Contains         v         Image: Contains         v         +         +           Image: Contains         v         Image: Contains         v         Image: Contains         v         +         +           Image: Contains         v         Image: Contains         v         Image: Contains         v         +         +         +         +         +         +         +         +         +         +         +         +         +         +         +         +         +         +         +         +         +         +         +         +         +         +         +         +         +         +         +         +         +         +         +         +         +         +         +         +         +         +         +         +         +         +         +         +         +         +         +         +         +         +         +         +         +         +         +         +         +         +         +                                                                                                    |
| All Referenc (78<br>Unfiled (78<br>Trash (6<br>My Groups<br>Find Full Text   | Author         Contains         Search         +           And v         Year         v         Contains         v         +           Image: Author         Year         v         Contains         v         +           Image: Author         Year         Year         Title         +           Image: Author         Year         Year         Title         +           Image: Author         Year         Year         Title         +           Image: Author         Year         Year         Title         +           Image: Author         Year         Year         Title         +           Image: Author         Year         Year         Title         +           Image: Author         Year         Year         Title         +           Image: Author         Year         Year         Year         +           Image: Author         Year         Year         Year         +           Image: Author         Year         Year         Year         +           Image: Author         Year         Year         Year         +           Image: Author         Year         Year         Year         +                                                                                                    |
| MI Referenc (78<br>Unfiled (78<br>Trash (6<br>My Groups<br>Find Full Text    | Author       Contains       Search       +         And       Year       Contains       Search       +         Image: Author       Year       Contains       Search       +         Image: Author       Year       Contains       Image: Author       Filter         Image: Author       Year       Year       Image: Author       Filter         Image: Author       Year       Year       Title       Image: Author       Filter         Image: Author       Year       Year       Title       Image: Author       Image: Author       Filter       Image: Author       Image: Author       Im                                                                                                    |
| All Referenc (76<br>Unfiled (78<br>Trash (6<br>My Groups<br>Find Full Text   | <ul> <li>Author v Contains v Search +</li> <li>And v Year v Contains v Search +</li> <li>And v Year v Contains v +</li> <li>Author Year Title</li> <li>เปรมา สัตยาวุฒิพงศ์, 2552 ประวัติศาสตร์หม่า จากมุมมมองของหม่า = Mis</li> <li>เอกรงค์ ภาณุพงษ์, 2549 ตำนานสมเด็จพระนเรพารมหาราชชาตินักรบ</li> <li>โอม รัชเวทย์, 2550 พระราชประวัติสมเด็จพระนเรพารมหาราช</li> <li>ถึกฤทธิ์ ปราโมซ, 2544 กฤษฎาภินิหาร อันบคบังมิได้</li> <li>ถึกฤทธิ์ ปราโมซ, 2548 ถ้านคบังมิได้</li> </ul>                                                                                                    |
| All Referenc. (76<br>Unfiled (78<br>Trash (6<br>My Groups<br>Find Full Text  | <ul> <li>Author v Contains v Search +</li> <li>And v vear v Contains v</li> <li>And v vear v Contains v</li> <li>And v vear v Contains v</li> <li>Author Year Title</li> <li>เปรมา สัตยาวุฒิพงศ์, 2552 ประวัติศาสตร์หม่า จากมุมมองของหม่า = Mis</li> <li>เอกรงค์ ภาณุพงษ์, 2549 ตำนานสมเด็จพระนเรศวรมหาราชชาตินักรบ</li> <li>โอม รัชเวทย์, 2550 พระราชประวัติสมเด็จพระนเรศวรมหาราชชาตินักรบ</li> <li>ถึกฤทธิ์ ปราโมช, 2544 กฤษฎาภิณิหาร อันบดบังมิได้</li> <li>จิราภรณ์ สถาปนวรรธนะ, 2548 ผิษณุโลก วันนี้</li> </ul>                                                                                                    |
| All Referenc                                                                 | Author         Contains         Search         +           And v         Year         v         Contains         v         Search         +           Image: Author         Year         v         Contains         v         Search         +           Image: Author         Year         Title         Image: Author         Year         Title           Image: Image: Ima                                                                                                    |
| All Referenc (78<br>Unfiled (78<br>Trash (6<br>My Groups<br>Find Full Text   | <ul> <li>Author v Contains v Search +</li> <li>And v Year v Contains v Search +</li> <li>And v Year v Contains v +</li> <li>And v Year v Contains v +</li> <li>And v Year v Contains v +</li> <li>And v Year Title</li> <li>เปรมา สัตยาวุฒิพงศ์, 2552 ประวัติศาสตร์หม่า จากมุมมงองของหม่า = Mis</li> <li>เอกรงค์ ภาณุพงษ์, 2549 ตำนานสมเด็จพระนเรศวรมหาราชชาตินักรบ</li> <li>โอม รัชเวทย์, 2550 พระราชประวัติสมเด็จพระนเรศวรมหาราชชาตินักรบ</li> <li>ถึกฤทธิ์ ปราโมช, 2544 กฤษฎาภินิหาร อันบดบังมิได้</li> <li>จิรากรณ์ สถาปนวรรธนะ, 2548 พิษณุโลก วันนี้</li> <li>จิรากรณ์ สถาปนวรรธนะ, 2548 พิษณุโลก วันนี้</li> <li>จิรากรณ์ สถาปนวรรธนะ, 2546 เอกสารเผยแพวโตรงการวันสมเด็จพระนเรศวร</li> </ul>                                                                                                    |
| MI Referenc (76<br>Unfiled (78<br>Trash (6<br>My Groups<br>Find Full Text    | Author         Contains         Search         +           And         Year         Contains         Search         +           And         Year         Contains         Search         +           Image: Search         -         Search         +           And         Year         Contains         Search         +           And         Year         Contains         Contains         Contains         -           Image: Search         +         Contains         -         Search         +           Image: Search         Year         Title         Image: Search         +           Image: Search         Year         Title         Image: Search         +           Image: Search         Year         Title         Image: Search         +           Image: Search         Year         Title         Image: Search         +           Image: Search         Year         Title         Image: Search         +           Image: Search         Year         Title         Image: Search         +           Image: Search         Year         Status         Search         +         Mission           Image: Search         Search                                                                                                    |
| All Referenc (74<br>Unfiled (78<br>Trash (6<br>My Groups<br>Find Full Text   | Author         Contains         Search         +           3)         And v         Year         Title         +           and v         Vear         v         Contains         v         +           And v         Year         Title         +         +           Ind v         Year         Title         +         +           Ind v         Year         Title         +         +           Ind v         Year         Title         +         +           Ind v         Year         Title         +         +           Ind v         Year         Title         +         +           Ind v         Year         Title         +         +           Ind v         Year         Title         +         +           Ind v         Year         Year         +         +           Ind v         Year         Year         +         +           Ind v         Year         Year         +         +           Ind v         Year         Year         Year         +           Ind v         Year         Year         Year         +         >                                                                                                    |
| All Referenc (74<br>Unfiled (78<br>Trash (6<br>My Groups<br>Find Full Text   | Author       Contains       Search       +         And v       Year       Contains       V       Search       +         And v       Year       Contains       V       Search       +         Image: Author       Year       Title       +       +         Image: Author       Year       Title       +       +         Image: Author       Year       Title       +       +         Image: Author       Year       Title       +       +         Image: Author       Year       Title       +       +         Image: Author       Year       Title       +       +         Image: Author       Year       Title       +       +         Image: Author       Year       Title       +       +         Image: Author       Year       Title       +       +         Image: Author       Year       Title       +       +       +         Image: Author       Year       Title       +       +       +         Image: Author       Year       Year       -       +       +         Image: Author       Year       Year       -       -       <                                                                                                    |
| All Referenc (7<br>Unfiled (7<br>Trash (6<br>My Groups<br>Find Full Text     | มีประวัติสารสารายประวัติสารสาราย<br>(อาการสารายประวัติสารสารายประวัติสารสาราย<br>(อาการสารายประวัติสารสารายประวัติสารสาราย<br>(อาการสารายประวัติสารแต่จพระแรสารามหารายชาตินักรบ)<br>(อาการสารายประวัติสารแต่จพระแรสารามหาราชชาตินักรบ)<br>(อาการสารายประวัติสารแต่จพระแรสารามหาราชชาตินักรบ)<br>(อาการสารายประวัติสารแต่จพระแรสารามหาราชชาตินักรบ)<br>(อาการสารายประวัติสารแต่จพระแรสารามหาราชชาตินักรบ)<br>(อาการสารายประวัติสารแต่จพระแรสารามหาราช<br>(อาการสารายประวัติสารายประวัติสารเปล่า<br>(อาการสารายประวัติสาราย<br>(อาการสารายประวัติสาราย<br>(อาการสาราย)<br>(อาการสาราย<br>(อาการสาราย)<br>(อาการสาราย)<br>(อาการสาราย<br>(อาการสาราย)<br>(อาการสาราย)<br>(อาการสาราราย)<br>(อาการสาราย)<br>(อาการสาราย)<br>(อาการสาราย)<br>(อาการสาราย)<br>(อาการสาราย)<br>(อาการสาราย)<br>(อาการสาราย)<br>(อาการสาราย)<br>(อาการสาราย)<br>(อาการาย)<br>(อาการสาราย)<br>(อาการสาราย)<br>(อาการสาราย)<br>(อาการสาราย)<br>(อาการสาราย)<br>(อาการสาราย)<br>(อาการสาราย)<br>(อาการสาราย)<br>(อาการสาราย)<br>(อาการสาราย)<br>(อาการสาราย)<br>(อาการสาราย)<br>(อาการสาราย)<br>(อาการสาราย)<br>(อา |
| All Referenc (7)<br>Unfiled (78<br>Trash (6<br>My Groups<br>Find Full Text   | สินปhor       v       Contains       v       Search       +         And       Year       v       Contains       v       +         Image: Search       +       Contains       v       +         Image: Search       +       Title       +         Image: Search       +       Title       +         Image: Search       +       +       +         Image: Search       +       +       +         Image: Search       +       +       +         Image: Search       +       +       +         Image: Search       +       +       +         Image: Search       +       +       +         Image: Search       +       +       +         Image: Search       +       +       +         Image: Search       +       +       +         Image: Search       +       +       +         Image: Search       +       +       +         Image: Search       +       +       +         Image: Search       +       +       +         Image: Search       +       +       +         Image: Search <t< td=""></t<>                                                                                                    |
| All Referenc. (7)<br>Unfiled (7)<br>Trash (6<br>My Groups<br>Find Full Text  | อายารณ์ สถาปนารรธนะ,         2548         พิษณูโลก วันนี้         Library           ๑๖)         ค.ศ. ง         โรงมา สัตยารณิหงส์,         2552         ประวัติศาสตร์หม่า จากมุมมงองของหม่า = Mis           ๑๐ ศักลุกชิ กานุพงษ์,         2552         ประวัติศาสตร์หม่า จากมุมมงองของหม่า = Mis           ๑๐ ศักลุกชิ กานุพงษ์,         2550         พระราชประวัติสมเด็จพระแรสวรมหาราชชาตินักรบ           ๑ ลึกลุกชิ ปราโมช,         2550         พระราชประวัติสมเด็จพระแรสวรมหาราช           ๑ ลึกลุกชิ ปราโมช,         2544         กฤษฎาภินิหาร อันเดยบังมิได้           ๑ จิรากรณ์ สถาปนารรธนะ,         2548         พิษณูโลก วันนี้           ๑ จิรากรณ์ สถาปนะวรรธนะ,         2548         เลษฐโลก วันนี้           ๑ จิรากรณ์ สถาปนะวรรธนะ,         2546         เลสารแผนหรีโตรงการวันสมเด็จพระแรสวร           ๑ จิรากรณ์ สถาปนะวรรธนะ,         2546         เลสารแผนหรีโตรงการวันสมเด็จพระแรสวร           ๑ จิรากรณ์ สถาปนะวรรธนะ,         2546         เลสารแผนหรีโตรงการวันสมเด็จพระแรสวร           ๑ จิรากรณ์ สถาปนะวรรธนะ,         2546         เลสารแผนหรีโตรงการวันสมเด็จพระแรสวร           ๑ จิรากรณ์ สถาปนะวรรธนะ,         2546         เลสารแผนครีโตรงการวันสมเด็จพระแรสวร           ๑ จิรากรณ์ สถาปนะวรรธนะ,         2547         ๑ สิงเจขาดม           ๑ สิงเจขาดม         2550         ๑ สิงเจขาดม           ๑ สิงเจขาดมาล         3550                                                                                                    |
| All Referenc. (7)<br>Unfiled (7)<br>Trash (6<br>My Groups<br>Find Full Text  | อายารถอง         Author         Contains         Search         +           And v         Year         Contains         V         Search         +           Image: Author         Year         Title         +         +           Image: Author         Year         Title         +         +           Image: Author         Year         Title         +         +           Image: Author         Year         Title         +         +           Image: Author         Year         Title         +         +           Image: Author         Year         Title         +         +           Image: Author         Year         Title         +         +           Image: Author         Year         Title         +         +           Image: Author         Year         Title         +         +           Image: Author         Year         Title         +         +           Image: Author         Year         Title         +         +           Image: Author         Year         Title         +         +           Image: Author         2550         +         +         +         +                                                                                                    |
| All Referenc (7<br>Unfiled (7<br>Trash (6<br>My Groups<br>Find Full Text     | สินปาอะ         Contains         Search         +           And v Year         Contains         V         Search         +           Image: Author         Year         Contains         V         Search         +           Image: Author         Year         Contains         V         Search         +           Image: Author         Year         Title         Uts: Tifter สะควัดผ่างกานแมนเด็จพระแบรศารมหาราชชาตินักรบ         +           Image: Author         Year         Title         Uts: Tifter สะควัดผ่างกานแมนเด็จพระแบรศารมหาราชชาตินักรบ         +           Image: Author         Year         Stan Stan Stan Stan Stan Stan Stan Stan                                                                                                    |
| All Referenc                                                                 | อัง         Author         Contains         Search         +           And         Year         Contains         Search         +           Image: Author         Year         Contains         Image: Author         +           Image: Author         Year         Contains         Image: Author         +           Image: Author         Year         Title         Image: Author         +           Image: Author         Year         Title         Image: Author         +           Image: Author         Year         Title         Image: Author         +           Image: Author         Year         Image: Author         +         Head         Author         +           Image: Author         Year         Image: Author         Year         Head         +           Image: Author         Year         Image: Author         Year         Head         +           Image: Author         Author         2550         Image: Author         +         +           Image: Author         Image: Author         Year         Year         Author         +           Image: Author         Image: Author         Year         Year         +         +         +                                                                                                    |
| All Referenc. (7)<br>Unfiled (7)<br>Trash (6<br>My Groups<br>Find Full Text  | อายารณ์ สถาปนารรธนะ         2548         ระราชประรัติสมเด็จพระแรศรรมหาราชชาตินักรบ           ๑ อายารณ์ สถาปนารรธนะ         2549         ต่านานสมเด็จพระแรศรรมหาราชชาตินักรบ           ๑ อายารณ์ สถาปนารรธนะ         2550         พระราชประรัติสมเด็จพระแรศรรมหาราชชาตินักรบ           ๑ อายารณ์ สถาปนารรธนะ         2544         กฤษฎาภินิหาร อันเดยังมิได้           ๑ จากรณ์ สถาปนารรธนะ         2548         พิษณุโลก วันนี้           ๑ จิรากรณ์ สถาปนารรธนะ         2548         พิษณุโลก วันนี้           ๑ จิรากรณ์ สถาปนารรธนะ         2546         เอกสารเผยแพรโตรงการวันสมเด็จพระแรศระ           ๑ จิรากรณ์ สถาปนารรธนะ         2546         เอกสารเผยแพรโตรงการวันสมเด็จพระแรศระ           ๑ จิรากรณ์ สถาปนารรธนะ         2546         เอกสารเผยแพรโตรงการวันสมเด็จพระแรศระ           ๑ จิรากรณ์ สถาปนารรธนะ         2546         เอกสารเผยแพรโตรงการวันสมเด็จพระแรศระ           ๑ จิรากรณ์ สถาปนารรธนะ         2546         เอกสารเผยแพรโตรงการวันสมเด็จพระแรศระ           ๑ จิรากรณ์ สถาปนารรธนะ         2546         เอกสารเผยแพรโตรงการวันสมเด็จพระแรศระ           ๑ จิรากรณ์ สถาปนะรรรณะ         2546         เอกสารเผยแพรโตรงการวันสมเด็จพระแรศระ           ๑ จิรากรณ์ สถาปนะรรรณะ         2547         จินแสดระ           ๑ จิรากรณ์ สถาปนะรรรณะ         2547         จินสดระ           ๑ พิมารถาสารการ         ๑ พิมารถาสารการมหารารมะ        ๑ พิมารถาสารการมารารมะ                                                                                                    |
| All Referenc. (7)<br>Unfiled (7)<br>Trash (6<br>My Groups<br>Find Full Text  | อายารถอง         Author         Contains         Search         +           Ind         Year         Contains         Year         +           Ind         Year         Contains         Year         +           Ind         Year         Contains         Year         +           Ind         Year         Title         Year         +           Ind         Year         Title         Year         Year         +           Ind Year         Year         Year         Year         +           Ind Year         Year         Year         Year         Year         +           Ind Year         Year         Year         Year         Year         +           Ind Year         Year         Year         Year         Year         Year         Year         +         +         +         +         +         +         +         +         +         +         +         +         +         +         +         +         +         +         +         +         +         +         +         +         +         +         +         +         +         +         +         +         +         +                                                                                                    |
| All Referenc (7)<br>Unfiled (7)<br>Trash (6)<br>My Groups<br>Find Full Text  | อัง         Author         Contains         Search         +           And v Year         Contains         V         Search         +           Image: Author         Year         Contains         V         Search         +           Image: Author         Year         Contains         V         Search         +           Image: Author         Year         Title         Utsz'ñéntaen/nuluusuusaveaunain = Miss         inturasuuéavezuusen/nuluusuusaveaunain = Miss           Image: Author         Year         Utsz'ñéntaen/nuluusen/nuluusen/nu                                                                                                    |
| All Referenc. (7)                                                            | อายารมา         สินปาดr         Contains         Search         +           And         Year         Title         +         +           and         Year         Title         +         +           and         Year         Title         +           and         Year         Title         +           and         Year         Title         +           and         Year         Title         +           and         Year         Title         +           and         Year         Title         +           and         Year         Title         +           and         Year         Title         +           anaysin         2550         +         +           anaysin         2550         +         +           anaysin         2550         +         +           anaysin         2544         +         +           anaysi         2547         +         +           anaysi         2547         +         +           anaysi         2547         +         +           anaysi         2547         +           <                                                                                                    |
| All Referenc. (7)<br>Unfiled (7)<br>Trash (1)<br>My Groups                   | อายารณ์         Author         Contains         Search         +           And         Year         Title         +           Ind         Year         Title         +           Ind         Year         Title         +           Ind         Year         Title         +           Ind         Year         Title         +           Ind         Year         Title         +           Ind         Year         Title         +           Ind         Year         Title         +           Ind         Year         Title         +           Ind         Year         Title         +           Ind         Year         Title         +           Ind         Year         2550         +           Ind         Year         2548         Healan full         Library           Ind         Year         2550         +         +           Ind         Year         2546         +         +           Ind         Inde         Year         2547         +           Ind         Inde         Year         Year         Year           Inu                                                                                                    |
| All Referenc. (7)<br>Unfiled (7)<br>Trash (1)<br>My Groups<br>Find Full Text | อักสุ่ง         Author         Contains         Search         +           Ind v         Year         Contains         V         Search         +           Ind v         Year         Contains         V         Search         +           Ind v         Year         Title         Usz Tőkri ara Skain anususa vasukain = Miss         Historia         +           Ind v         Year         Title         Usz Tőkri ara Skain anususa vasukain = Miss         inu uzau könnye vasukain = Miss           Ind v         Year         Title         Usz Tőkri ara Skain anususa vasukain = Miss         inu uzau könye vasukain = Miss         inu uzau könye vasukain = Miss         inu höke         inu uzau könye vasukain = Miss         inu uzau könye vasukain = Miss         inu uzau könye vasukain = Miss         inu uzau könye vasukain = Miss         inu uzau könye vasukain = Mi                                                                                                    |

#### การ Set font แสดงผลบน Endnote

#### ไปที่ Edit -> Preference -> Display font

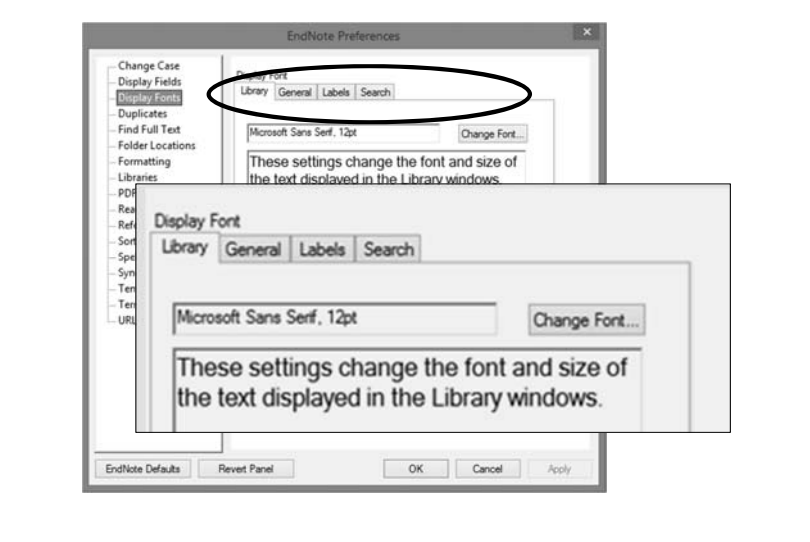

ศศิธร ติณะมาศ สำนักหอสมุด มหาวิทยาลัยนเรศวร

26/09/59

### ส่วนประกอบของโปรแกรม Endnote

#### เมนูคำสั่งที่สำคัญ

10

EndNote X7 - My EndNote Library File Edit References Groups Tools Window Help

 เมนูด้านบน ได้แก่ File (สำหรับสร้างไฟล์ใหม่)
 Edit (สำหรับ Copy, Paste etc)
 Reference (สำหรับการสร้าง reference ใหม่, edit reference)

11

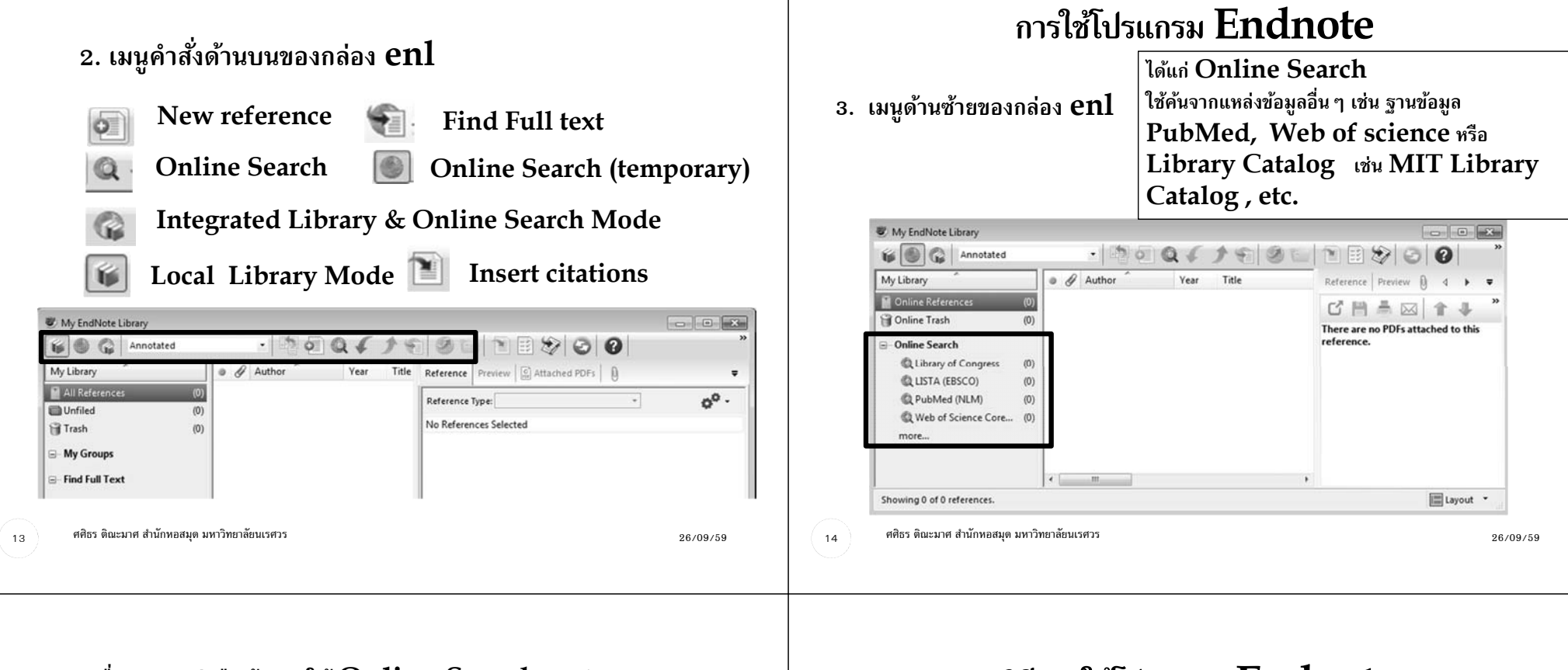

#### เมื่อคลิกแหล่งสืบค้นภายใต้ Online Search จะปรากฏ กรอบสำหรับสืบค้นไปยังแหล่งสารสนเทศต่าง ๆ

| My Library                                                                                                    |                          | Se         | arch | Options + S                           | earch Re | emote Library                    | Match Ca | se Preview () ← ► ▼                          |
|----------------------------------------------------------------------------------------------------|--------------------------|------------|------|---------------------------------------|----------|----------------------------------|----------|----------------------------------------------|
| Conline References Conline Trash Conline Search Clibrary of Congress Clibrary of Congress Clibra (EBSCO) Congress Clibra (NLM) | (0)<br>(0)<br>(0)<br>(0) | And<br>And | •    | Author (Smith, A.B.)<br>Year<br>Title | •        | Contains<br>Contains<br>Contains | • [      | There are no PDFs attached to this reference |
| Q Web of Science Core<br>more                                                                                                  | (0)                      | • 4        | A    | uthor Yea                             | ar 1     | litle                            |          |                                              |

### วิธีการใช้โปรแกรม Endnote

วิธีการใช้ Endnote เพื่อจัดเก็บข้อมูล Reference ทำได้หลายวิธี ดังนี้

- 1. การนำเข้า (Import) จากฐานข้อมูลออนไลน์ หรือ E-journals แล้วนำเข้าสู่โปรแกรม Endnote
- การ Import โดยการ save file.txt จากฐานข้อมูล เช่น Library Catalog ของห้องสมุด หรือจากเว็บไซต์ E-journal ต่าง ๆ
- การ Import จากการค้น Online Search ภายใน โปรแกรม Endnote
- 4. การเพิ่ม Reference บนโปรแกรม endnote จากการพิมพ์ ด้วยตนเอง

16

ศศิธร ติณะมาศ สำนักหอสมุด มหาวิทยาลัยนเรศวร

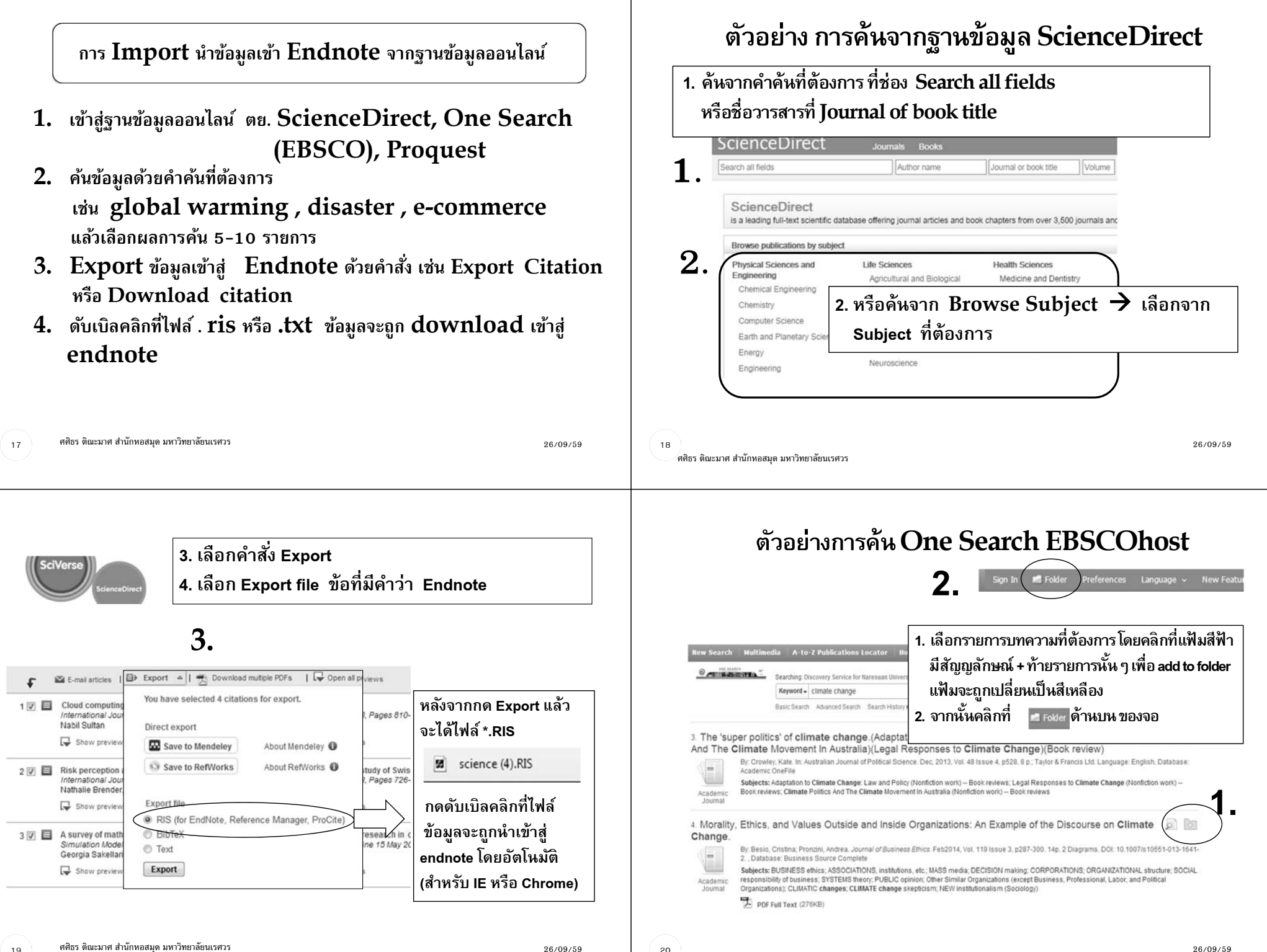

์ศศิธร ติณะมาศ สำนักหอสมด มหาวิทยาลัยนเรศวร

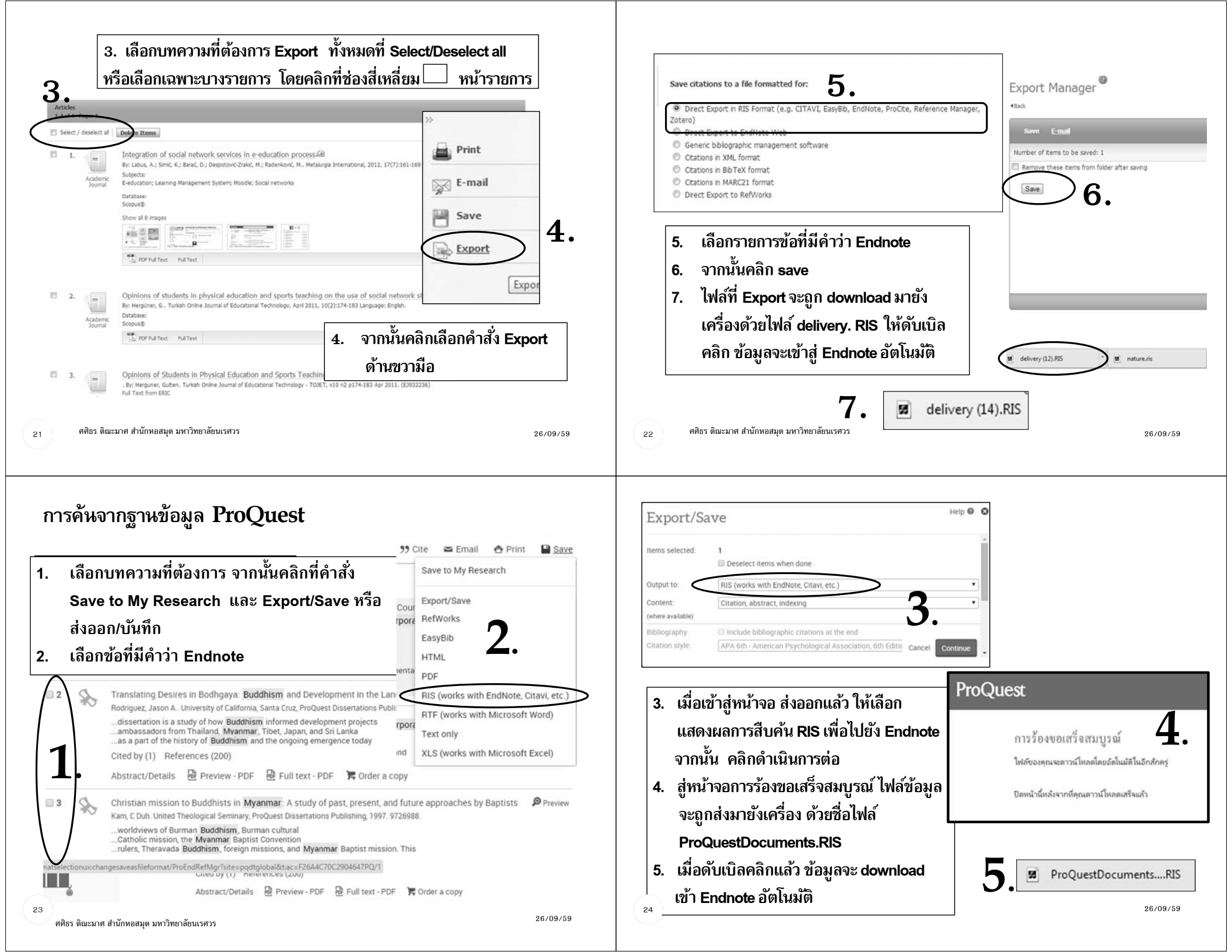

### การ Import โดยการ save file จากฐานข้อมูลของห้องสมุดต่าง ๆ

### ตัวอย่าง เช่น ฐานข้อมูลสหบรรณานุกรมห้องสมุดสถาบันอุดมศึกษา (UCTAL) ของ ThaiLIS

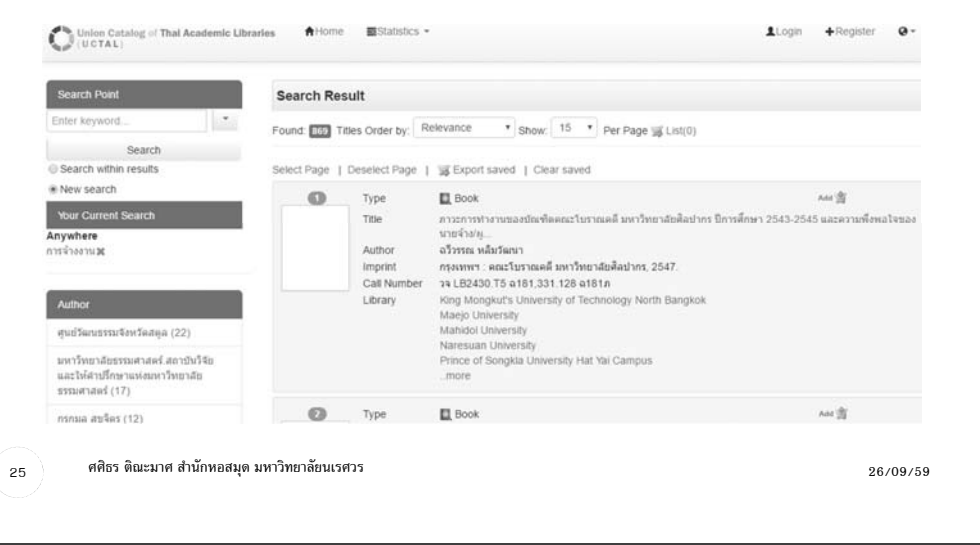

#### จากนั้นคลิกเลือก Format ข้อที่มีคำว่า Endnote และคลิก Export

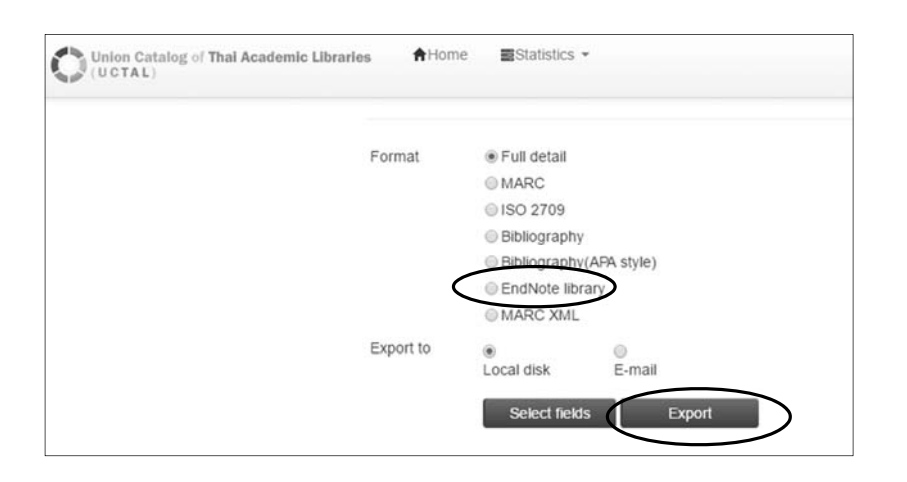

### หลังจากแสดงผลลัพธ์แล้ว คลิกเลือกรายการที่ Add ท้ายรายการ จากนั้นไปคลิกที่ List ด้านบน

| and the second second second second | er by: Relevance • Show: 15 • Per Page                    | (List(4)   |
|-------------------------------------|-----------------------------------------------------------|------------|
| Book                                | Add 🥞                                                     |            |
| กาวะการทำงานของขัณฑ์ตดก             | าะโบราณคดี มหาวิทยาลัยสือปากร ปีการสึกษา 2543-2545 และควา | บพึงพอใจขอ |
| นายจ้าง/ผ                           |                                                           | NNUNDIADD  |
| ฉวีวรรณ หลิมวัฒนา                   |                                                           |            |
| ารงเทพฯ : คณะโบราณคดี มห            | หาวิทยาลัยศิลปากร. 2547.                                  |            |
| a LB2430.T5 a181.331.1              | 28 ฉ181ภ                                                  |            |
| King Mongkut's University           | of Technology North Bangkok                               |            |
| Maejo University                    |                                                           |            |
| Mahidol University                  |                                                           |            |
| Naresuan University                 |                                                           |            |
|                                     | ty Hat Yai Campus                                         |            |
| Prince of Songkla Universi<br>.more |                                                           |            |
| Prince of Songkla Universit         |                                                           |            |

### จะได้ข้อมูลเป็น .txt file ซึ่งจะต้องนำมา Import เข้าสู่ Endnote

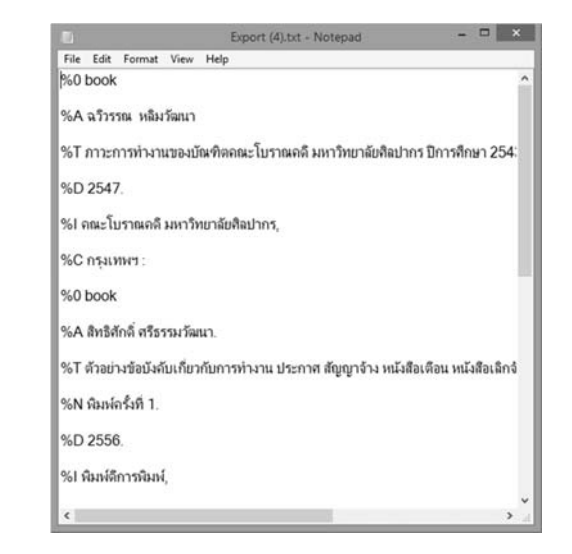

28

เปิดโปรแกรม End-Note และใช้คำสั่ง file -> Import -> File
 ไปที่ Import File: คลิกเลือก directory ที่จัดเก็บ file .txt
 ตรงช่อง Import Option: เลือก Endnote Import
 จากนั้นเลือก Import จะได้รายการบรรณานุกรมที่ต้องการ

#### 2 × Import File File Edit References Groups Tools Window 3 export (6).txt New... Open Library... Ctrl+O Import File Choose .... Open Shared Library... Ctrtl+Shift+O Open Recent EndNote Impor Import Option: Close Library Ctrl+W Z. Import All Duplicates: Ctrl+S Save No Translation Save As. Text Translation Save a Copy... Cancel Revert 1. Share ... Import File. Print.. Strl+ Print Preview Print Setup... Compressed Library (.enlx) ... Exit Ctrl+Q ศศิธร ติณะมาศ สำนักหอสมุด มหาวิทยาลัยนเรศวร 26/09/59 29

กรณีใช้ Web browser Firefox หลังจากคลิก Submit แล้ว ไฟล์ข้อมูล export.txt จะดาวน์โหลดเข้า Endnote ทันที โดยคลิก เลือกเปิดโปรแกรมด้วย Endnote แล้วคลิกตกลง

| สมเมษาเปล :                 |                                          |                     | test2                                                                                                    |                                                            |                                      |
|-----------------------------|------------------------------------------|---------------------|----------------------------------------------------------------------------------------------------|------------------------------------------------------------|--------------------------------------|
| จาก : http://library.nu.ac. | th                                       |                     | 148000000                                                                                                    | Seach Whole Graup V 11 Mar                                 | ati Case I Habby                     |
| Firefox ดวรทำอะไรกับแฟ้มนี้ |                                          | _                   | v Contains v                                                                                                    |                                                            | •                                    |
| (ปีดตัวย (ป) EndNote        | X7.2.1 (Bld 8311)                        | $\rightarrow$       | v Contane v                                                                                                    |                                                            |                                      |
| 🔿 บันทึกแพ้ม (บ)            |                                          |                     | Year Title<br>2014 Introduction to programm                                                                                                    | Journal                                                    | Ref Type<br>Book                     |
| 🔲 จำค่าที่เลือกสำหรับแท้มช  | นิคนี (จู)<br>ตกลง                       | ยกเล็ก              | 2012 Java performance<br>2013 Java EE 7 recipes : a pro<br>2009 Java software solutions f<br>2009 Programming with alice &<br>2545 ann shwituai Sawa | The Jav.<br>blem-solution ap<br>oundations of pr<br>i java | Book<br>Book<br>Book<br>Book<br>Book |
|                             |                                          |                     | and the simple the first first the                                                                                                    | Attached PDFs                                              |                                      |
|                             |                                          | ed.). Indianapolis  | , IN :: John Wiley & Sons.                                                                                                    | There are no PDFs attache<br>reference.                    | /*   © O<br>ed to this               |
|                             | Showing 11 of 11 references in Group. (A | ill References: 11) |                                                                                                    |                                                            | ELayout                              |

### การสืบค้นรายการทรัพยากรสารสนเทศในห้องสมุดผ่าน One Search

 เมื่อได้ผลลัพธ์ที่ต้องการแล้ว คลิกที่ folder สีฟ้า เพื่อเลือกรายการที่จะ นำข้อมูลออก

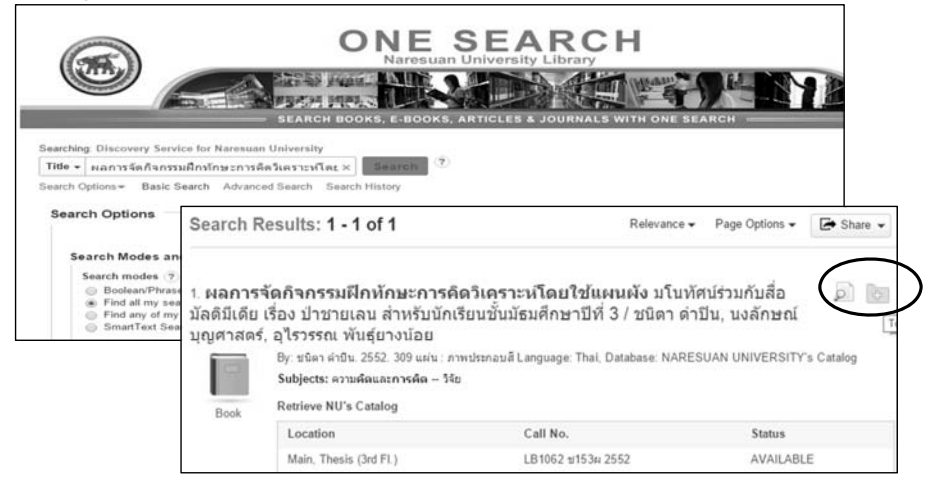

### 2. เลือกรายการที่ต้องการนำออก จากนั้นคลิก Export

| A to-Z Publications Loca                                  | ator Home                                                                             |                                                                             | s               |
|-----------------------------------------------------------|---------------------------------------------------------------------------------------|-----------------------------------------------------------------------------|-----------------|
| older Contents<br>Back<br>o store these items in the fold | der for a future session, Sign In to My EBSCOhost.                                    |                                                                             | 🖨 Print         |
| Articles                                                  |                                                                                       |                                                                             | E-mail          |
| 1-30 of 31                                                |                                                                                       |                                                                             |                 |
| Page: 1 2                                                 |                                                                                       |                                                                             | D Save          |
| 🗭 Select/de                                               | select all Delete items                                                               |                                                                             |                 |
| 🗷 1. ห้องส                                                | เมุดเฉพาะ / ศิริพร ศรีเชลียง                                                          |                                                                             | Export          |
|                                                           | By: ศิพร ศรีเปลี่ยง, กรุงเทพา : คณะมนุษยศาสร<br>Language: Thai, Database: NARESUAN UP | เร่และสังคมศาสตร์ มหาวิทยาสัยราชภัฏวโลยอลงกรณ์ ในพระบ<br>NVERSITY's Catalog | ามสาวบุปสัมงร์, |
|                                                           | Subjects: ห้องสมุดกับผู้อ่าน; ห้องสมุดเฉพาะ; ห                                        | <i>โองสมุดและบริการของพ้องสมุด</i>                                          |                 |
| Boo                                                       | k Retrieve NU's Catalog                                                               |                                                                             |                 |
|                                                           | Location                                                                              | Call No.                                                                    | Status          |
|                                                           | Main, Thai Stack (2nd FL)                                                             | 2675 A2 #4631 2551                                                          | AVAILABLE       |

- 3. จากนั้นจะเข้าสู่หน้าจอ Export Manager เลือกข้อที่มีคำว่า Endnote แล้วคลิก save จะปรากฏไฟล์ด้านล่าง
- 4. คลิกที่ไฟล์ด้านล่างเพื่อนำข้อมูลเข้า Endnote

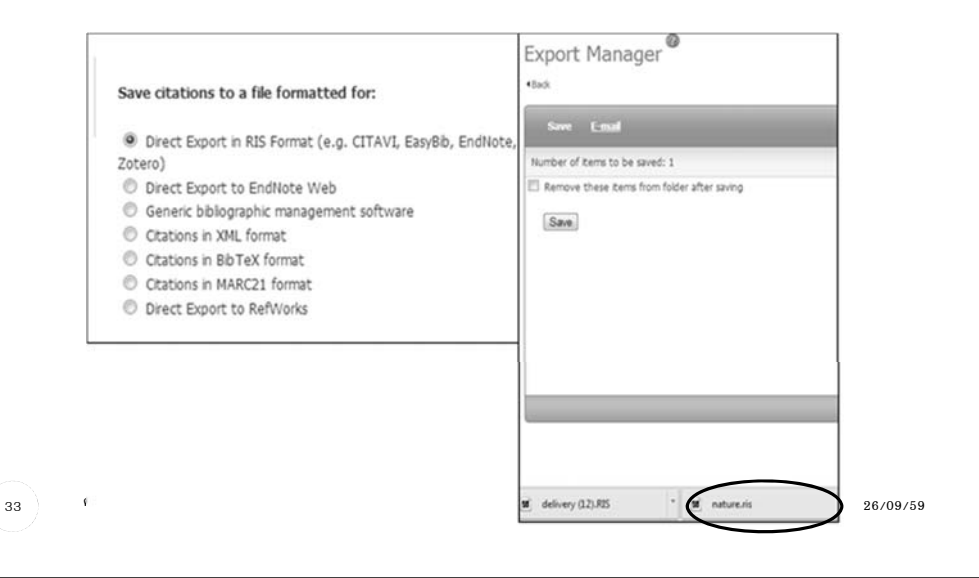

### วิธีการ Import จากการค้น Online Search

1. เลือกแหล่งสืบค้นภายใต้ Online Search จากไอคอนรูปลูกโลกมีแว่น ขยายด้านบน 🔍 หรือคลิกกรอบด้านซ้าย ตรง Online Search

2. เมื่อคลิกแหล่งสืบค้นจะปรากฏกรอบสำหรับสืบค้นไปยังแหล่งสารสนเทศต่าง ๆ

C My EndNote Library 候 🛞 🚱 Annotated - 20 Q 150 NET G 0 My Library Match Ca 4 2 4 Options + Search Remote Library Online References (0) 년 🖺 🏯 🖂 1 Author (Smith, A.B.) Contains -Online Trash (0) There are no PDFs And Year - Contains • attached to this reference **Online Search**  Contains -Title Q Library of Congress (0 Q LISTA (EBSCO) (0) C. PubMed (NLM (0) Q Web of Science Core... (0) @ Author Title Year more ศศิธร ติณะมาศ สำนักหอสมด มหาวิทยาลัยนเรศวร 26/09/59

5. เมื่อข้อมูลจาก Library catalog นำเข้า Endnote แล้วจะแสดงผล บน Library ข้อมูลบางส่วนอาจไม่สมบูรณ์ ต้องแก้ไขข้อมูลชื่อผู้แต่งภาษาไทย ให้ถูกต้อง โดยใส่, ต่อท้ายนามสกุล

| All Refer (51)                                                                                                    | And v Any Field v<br>And v Title v                                                                                                    | Contains                                             | •                                                                                                    |      |                                                          |                                                                                     |                                                                                        |
|----------------------------------------------------------------------------------------------------|----------------------------------------------------------------------------------------------------|------------------------------------------------------|----------------------------------------------------------------------------------------------------|------|----------------------------------------------------------|-------------------------------------------------------------------------------------|----------------------------------------------------------------------------------------|
| Importe         (30)           Unfied         (51)           Trash         (0)           My Groups           Find Full Text           Foun         (3)           U Foun         (1) | <ul> <li>Author</li> <li>มนุร, รัครากร</li> <li>วิชร, นันด้ะยานา</li> <li>สริมร, สริมริสยง</li> <li>สมบูรณ์, ศิรรามานันท์</li> <li>สายสุค, กรเสนี</li> <li>สุนันทา, วงศ์ชาลิ; สุรคา, สุวะ</li> </ul> | Year<br>2545<br>2549<br>2551<br>2527<br>2527<br>2555 | Title<br>การใช้ทัดงอนุต<br>หลังการบริหารห้องอนุต<br>ห้องอนุตลามาะ<br>ห้องอนุตลาภาระบา: นำ<br>ห้องอนุตมหาวิทยาลัย<br>ห้องอนุตมรอธ์อ= M-Library | Jour | Ref Type<br>Book<br>Book<br>Book<br>Book<br>Book<br>Book | URL<br>http://searc<br>http://searc<br>http://searc<br>http://searc<br>http://searc | Last Upd<br>12/1/2558<br>12/1/2558<br>12/1/2558<br>12/1/2558<br>12/1/2558<br>12/1/2558 |
| (iii)                                                                                                    | ระการเขาคราม<br>สมุล, 1. (2545). การไข้ห้องสมุด กรง                                                                                                    | พ. ฯ : สุรีรัยาส                                     | าสน, 2545.                                                                                                    |      | CAttached PDFs                                           | ₿<br>⊠   ★ ♣ //<br>PDFs attached to                                                 | ∘   ⊖ ⊙   ⁴<br>o this reference                                                        |

#### 3. กรณียังไม่มีรายการแหล่งสืบค้น คลิกที่ more แล้วเลือกแหล่งที่ต้องการค้น

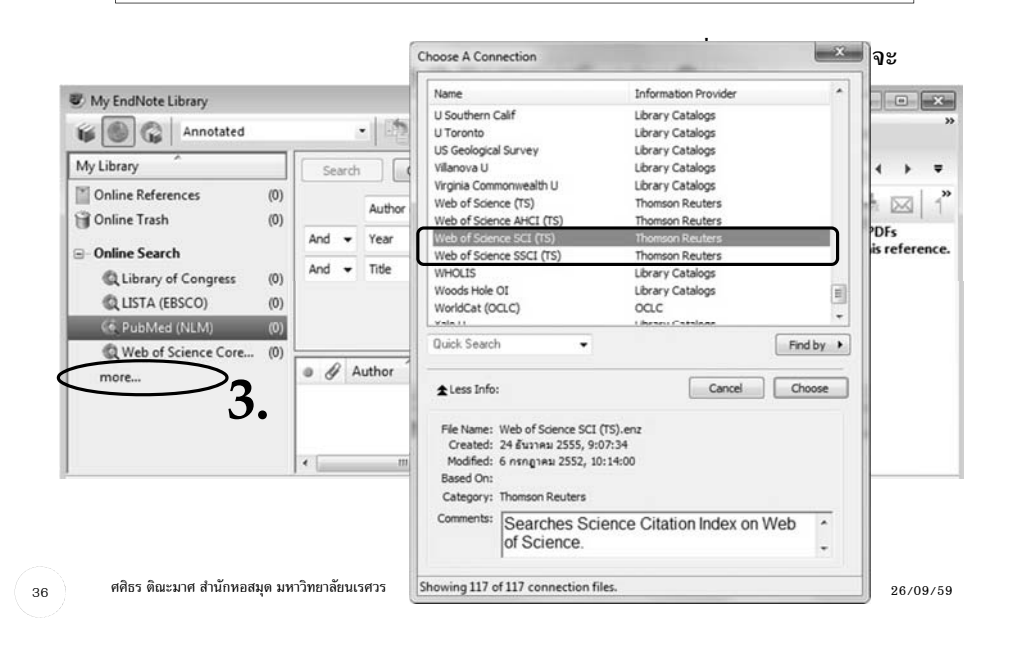

4. เมื่อปรากฏชื่อแหล่งแล้ว เช่น Web of Science จะปรากฏกรอบสำหรับ ใส่คำค้น ใส่คำค้นลงไป แล้วคลิก Search

5. หากพบรายการที่ค้น จะปรากฏจำนวนผลการค้น ให้เลือกจำนวนที่ต้องการแล้ว คลิก OK จากนั้นผลลัพธ์การค้นจะปรากฏที่กรอบ Library

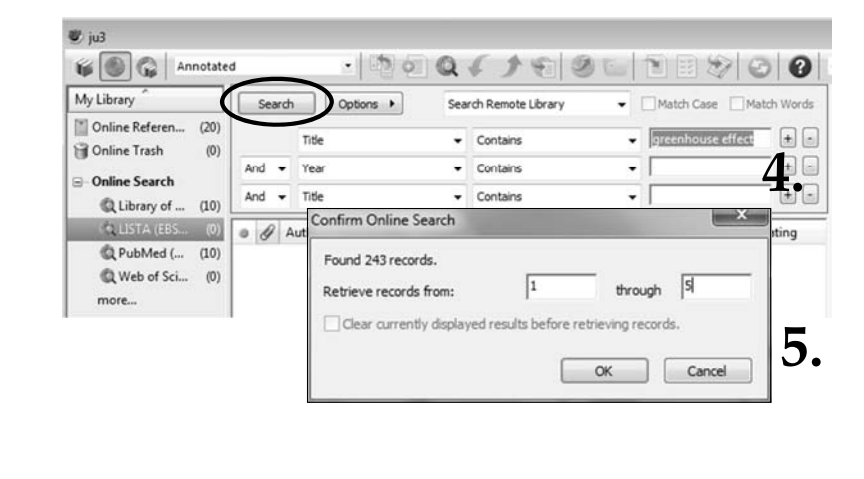

37 ศศิธร ติณะมาศ สำนักหอสมุด มหาวิทยาลัยนเรศวร

26/09/59

6. หากต้องการคัดลอกข้อมูลนำเข้าสู่ Local Library เลือกไฮไลท์รายการที่ต้องการ จากนั้นคลิกที่ ไอคอนลูกศรสีแดงไปทางซ้าย (Copy to Local Library) ข้อมูลจาก Remote Library จะถูกนำเข้าใน Library ของเรา

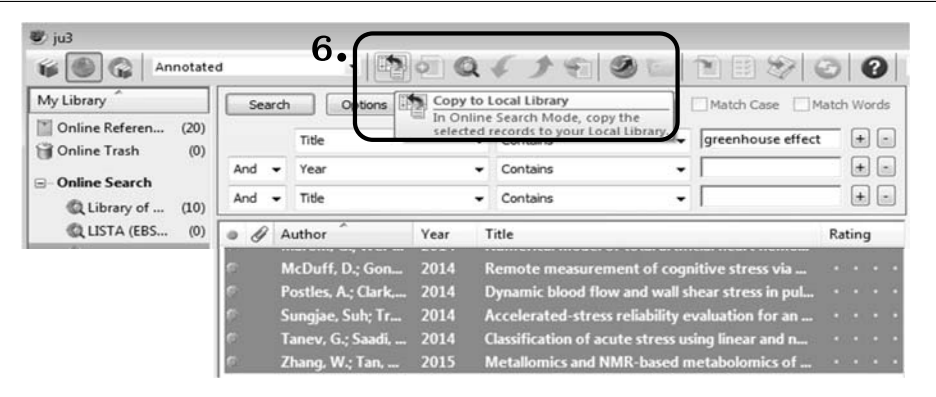

หมายเหตุ หากสืบค้น Online Search โดยอยู่ที่สถานะ Integrated Library & Online Search Mode ข้อมูลจะเข้าสู่ Library โดยอัตโนมัติ โดยไม่ต้องทำการ Copy

ศศิธร ติณะมาศ สำนักหอสมุด มหาวิทยาลัยนเรศวร

38

26/09/59

### การเลือกรูปแบบการอ้างอิง

1. การแสดงผลอ้างอิงเมื่อใช้งานครั้งแรก จะเป็นแบบ annotated หรือแบบแสดง รายการเป็นบทคัดย่อ หากต้องการเปลี่ยน ให้คลิกที่ drop down list

2. เลือก Select Another Style เพื่อเลือกรูปแบบการอ้างอิงอื่น ๆ

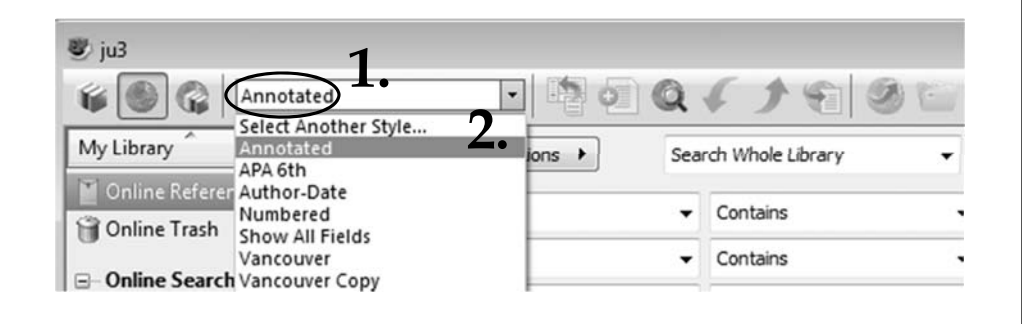

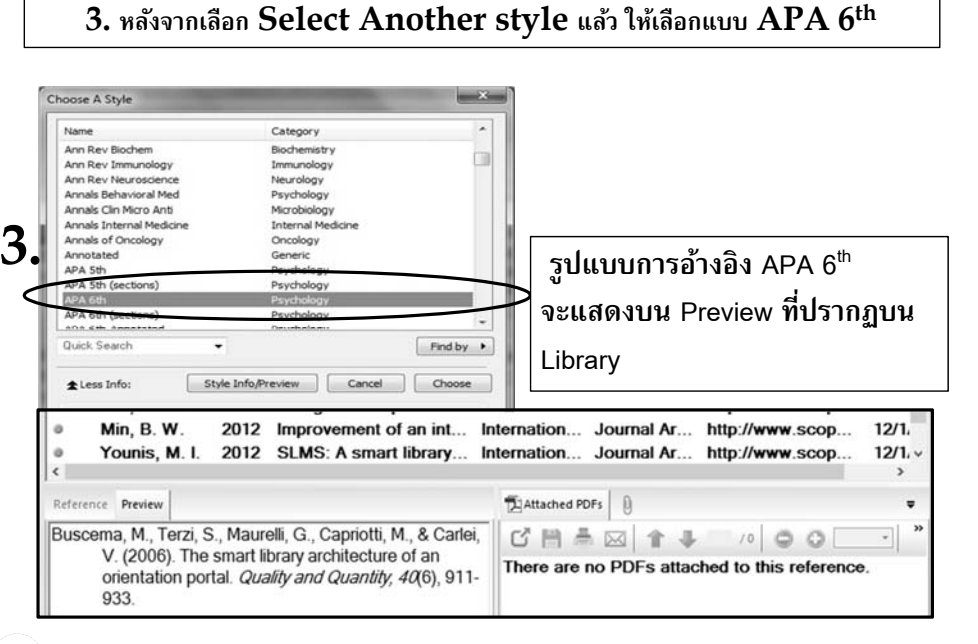

### การเพิ่ม Reference เข้าสู่ endnote จากการพิมพ์ด้วยตนเอง

ก่อนจะเพิ่ม Reference หากยังอยู่ที่ Online Mode ให้กลับไปที่ Local Library Mode ที่ไอคอนรูปหนังสือริมซ้ายสุด

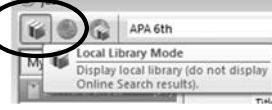

วิธีการเพิ่ม Reference

43

1. จากเมนู File -new reference ด้านบน เลือก New Reference หรือ Ctrl + N

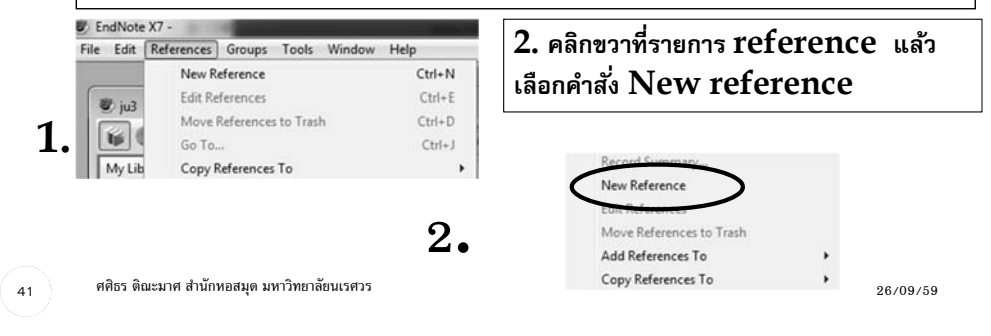

 เมื่อเปิดกรอบการสร้าง Reference แล้ว สามารถพิมพ์รายการบรรณานุกรมที่ ต้องการลงใน field ต่าง ๆ ได้เอง เช่น Author, Year, Title หรือ ชื่อ บทความ, ชื่อ Journal, Volume etc.

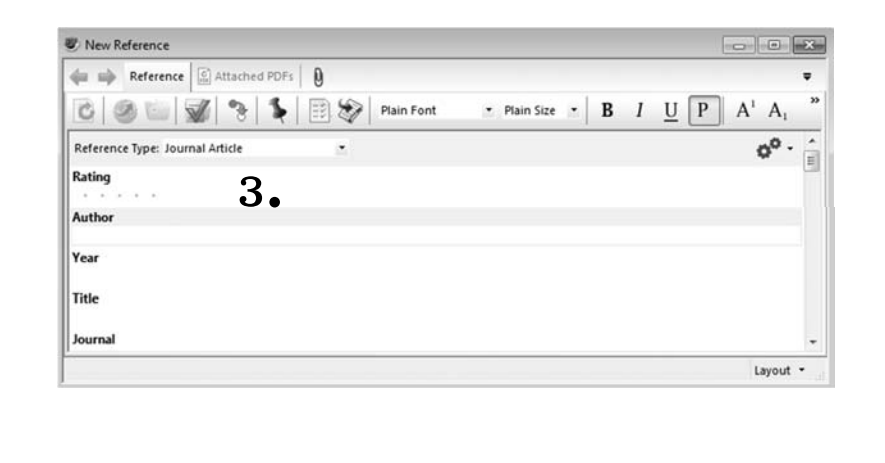

 สามารถเพิ่มข้อมูลอื่น ๆ เช่น attach file pdf ที่เรา download มาเก็บไว้ ที่เครื่องเราได้ โดยเลือกคำสั่งที่ Reference -> File Attachments -> Attach File
 หรือคลิกขวาที่ Reference แล้วเลือก File Attachments -> Attach File

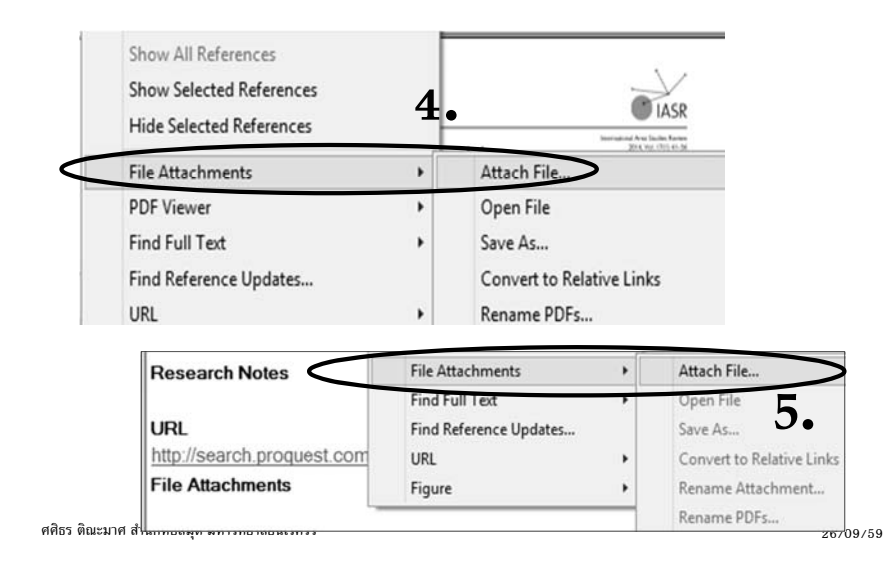

### การเขียน Citation และ Bibliography ด้วย โปรแกรม Endnote

การใช้ Endnote ในการเขียน Citation และ Bibliography มี 2 วิธี

- 1. Copy Formatted จากไฟล์ Reference บน endnote
- 2. Copy citation ไปพร้อม ๆกับ Bibliography ท้ายเอกสาร

```
ศศิธร ติณะมาศ สำนักหอสมุด มหาวิทยาลัยนเรศวร
```

ศศิธร ติณะมาศ สำนักหอสมุด มหาวิทยาลัยนเรศวร

42

44

26/09/59

### การ Copy Formatted จากไฟล์ Reference บน endnote

- 1. เมื่อได้ข้อมูล reference จากแหล่งข้อมูลต่าง ๆมาจัดเก็บใน endnote library แล้ว
- 2. เลือกรายการที่ต้องการ copy รายการอ้างอิง โดยคลิก highlight รายการที่ ต้องการ หรือ กด ctrl ค้างเพื่อเลือกหลายรายการ แล้วคลิกขวา เลือก Copy Formatted

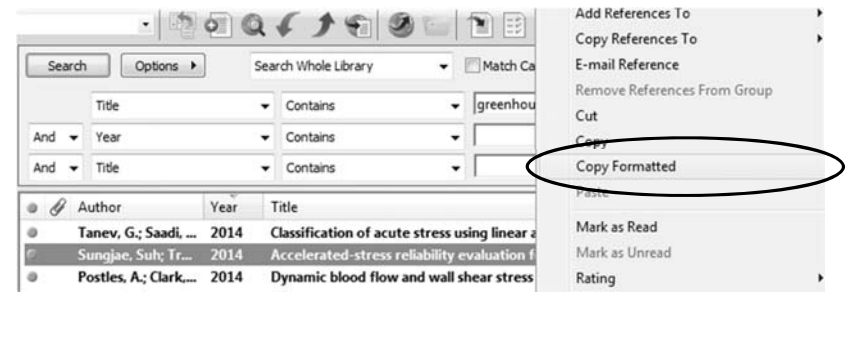

45

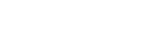

### การ Copy citation ไปพร้อม ๆกับ Bibliography ท้ายรายการ

### สามารถใช้คำสั่งได้ 3 วิธีคือ 1) คำสั่ง Cite While You Write [CWYW] บนเมนูด้านบน แล้วเลือก Insert Selected Citation (s) 2) ใช้แป้นคีย์ลัด Alt+2 และ 3) ไอคอนลกศรลงสีแดง

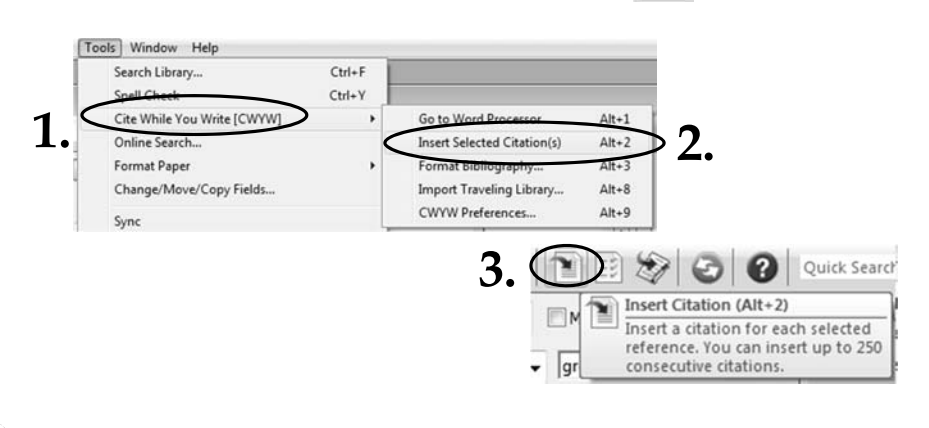

- 3. เปิดโปรแกรม Microsoft Word และสร้างไฟล์เอกสารขึ้นมา
- 4. คลิกขวา Paste หรือเลือกคำสั่ง Edit แล้ว Paste วาง จะได้รายการอ้างอิง แบบ APA 6th ในเอกสารตามต้องการ

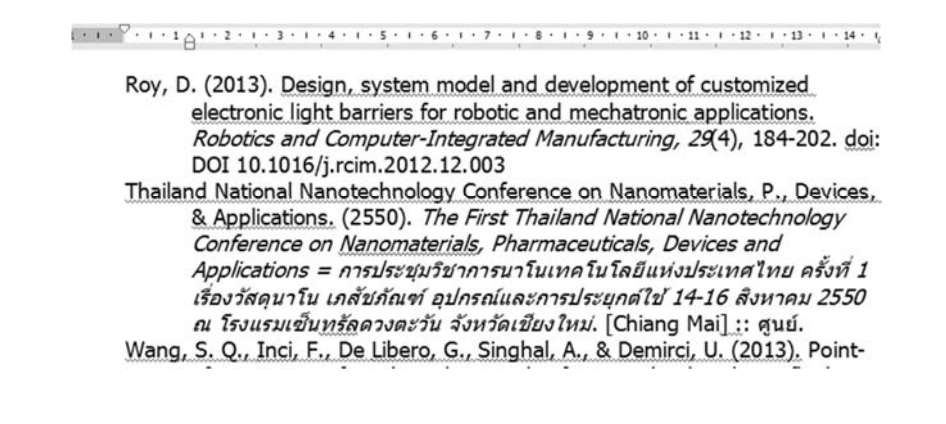

ศศิธร ติณะมาศ สำนักหอสมุด มหาวิทยาลัยนเรศวร

26/09/59

#### เมื่อ Insert ciation แล้ว บน MS word จะปรากฎรายการ Citation พร้อมรายการ Bibliography ท้ายรายการ

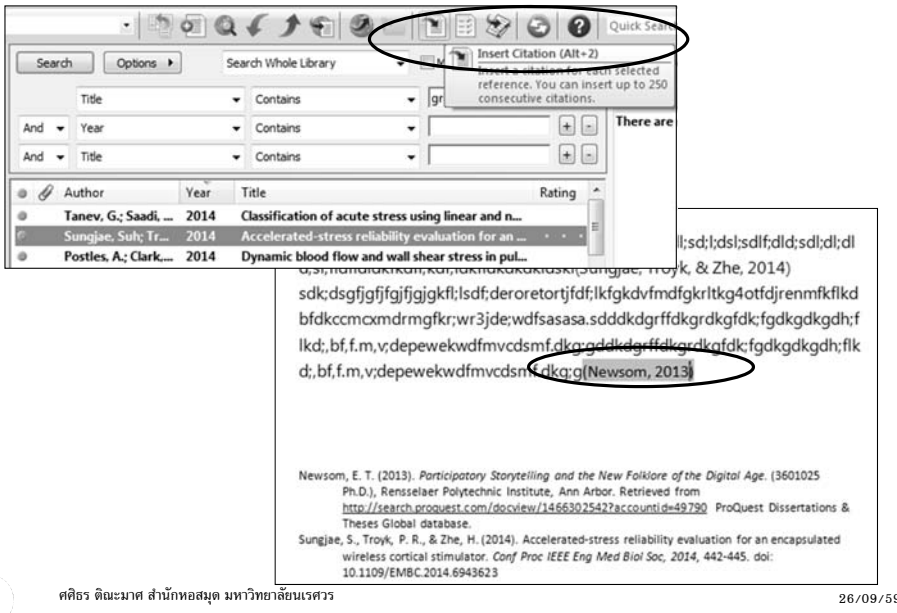

ศศิธร ติณะมาศ สำนักหอสมุด มหาวิทยาลัยนเรศวร

48

26/09/59

### ตัวอย่าง การเขียนรายการอ้างอิงในเอกสาร รายงาน

| การอ้างอิงในเนื้อ<br>2013) เเเเ                            | ິງທີ່ · · · · 5 · · · 6 · · · 7 · · · 8 · · · 9 · · · 10 · · · 11 · · · 12 · · · 13 · · · 14 · v⊴ 15 ·                                           |
|------------------------------------------------------------|----------------------------------------------------------------------------------------------------|
| กกกกกก                                                     |                                                                                                    |
| որորոր                                                     | nnnnn (Zhu, Bartos, & Porro, 2004)                                                                                                    |
| 3                                                          | ער התיה הההה התה המה המה המה המה המה המה המה ה                                                                                                   |
| עעעעעע                                                     | งของของของของของของของของของของของของของ                                                                                                    |
| លលលល                                                       | นฉลอลอลอลอลอลอลอลอลอลอลอลอลอลอลอลอลอลอลอ                                                                                                    |
| เนอร์ & จ                                                  | อห์น ไมเดิล, 2548)                                                                                                    |
| กกกกกกก                                                    | กกกกกกกกกกกกกกกกกกกกกกกกกกกกกกกกกกกกกกก                                                                                                    |
| กกกกกกก                                                    | ляляляляляляляляляляляляляляляляляляля                                                                                                    |
| Bibliography                                               | การอ้างอิงท้ายเนื้อหา                                                                                                    |
| Pong, W. (1981<br>Massach                                  | ). Multiprocessor sensory control for robotic locomotion. M s,<br>uusetts Institute of Technology.                                               |
| Zhu, W., Bartos<br>construc<br>10.1007                     | i, P. J. M., & Porro, A. (2004). Application of nanotechnology in<br>tion. <i>Materials and Structures</i> , 37(9), 649-658. doi:<br>/bf02483294 |
| ทศพร เยาวบัญญาชา                                           | u. (2555). ฟองจิ์ว ท้ากฏพิสิกส์.                                                                                                    |
| มาร์ก แรตเนอร์, &                                          | จอห์น ไมเดิล. (2548). นาโนเทคโนโลยี นวัตกรรมจิ้วปฏิวัติโลก = Nanotechnolgoy                                                                      |
| <i>:a gentle:</i><br>ร ติณะมาศ สำนักหอสมุด มห <sup>-</sup> | introduction to the next big idea (พิมพ์ครั้งที่ 8 ed.). กรุงเทพฯ :: มติชน.<br>เวิทยาลัยนเรศวร                                                   |

# การอ้างอิงแบบ APA 6<sup>th</sup> สามารถเลือกรูปแบบได้จาก Select Another Style -> Choose A Style

1 - 10 - 1 - 11 - 1 - 12 - 1 - 13 - 1 - 14 - 1-2 15 Choose A Style (Park, De Virgilio, Kim, Chung, & Kim, 2013; Roy, 201 Nanotechnology Conference on Nanomaterials & Appli APA 6<sup>th</sup> Style Annals Internal M Annals of Oncology Libero, Singhal, & Demirci, 2013; ทศพร เยาวปัญญาชน, 255 Annotated APA 5th 404 Kth (eachor Prochaine APA 6th Park, Y. M., De Virgilio, A., Kim, W. S., Chung, H. P., APA 6th (sections) APA 6th-Annotate Psycholog sycholog Parapharyngeal Space Surgery via a Transoral A APA 6th-full name Psycholog App Phys Letters typics Surgical System: Transoral Robotic Surgery. Joi Arthritis Research Th Rhe matolog Advanced Surgical Techniques, 23(3), 231-236. ASA Style Manua Roy, D. (2013). Design, system model and development Quick Searc Find by + light barriers for robotic and mechatronic application Style Info,Preview Cancel Choose ±Less Info: Computer-Integrated Manufacturing, 29(4), 184 File Name: APA 6th.ens 10.1016/j.rcim.2012.12.003 Created: 5 มีคุมายน 2555, 8:46:15 Modified: 26 usmins 2553, 12:25:06 Eased On This style is based on the Publication Manual of the APA, 6th ed. 263 of 263 output styl ศศิธร ติณะมาศ สำนักหอสมุด มหาวิทยาลัยนเรศวร 26/09/59

### การอ้างอิงรูปแบบต่าง ๆ

#### การอ้างอิงแบบ APA 6th

49

51

Roberts, E. V. and Jacobs, H. E. (1989). *Fiction*. Englewood Cliffs,

กาญจน์ เรื่องมนตรี. (2547). องค์ประกอบภาวะผู้นำที่ส่งผลต่อประสิทธิผลการบริหารและการจัด การศึกษาสถานศึกษาขั้นพื้นฐานตามแนวปฏิรูปการศึกษา: กรณีศึกษาเขตพื้นที่ การศึกษามหาสารคาม. วิทยานิพนธ์ กศ.ด., มหาวิทยาลัยนเรศวร, พิษณุโลก.

วนิดา บำรุงไทย. (2549). "มุขตลก" หรือ "มุกตลก" ราชบัณฑิตยสถาน กับ มติชน ใครผิดใครถูก? วารสารมนุษยศาสตร์ มหาวิทยาลัยนเรศวร, 3(1),33-42.

#### การอ้างอิงแบบ Vancouver

- 1. Kalirajan KP. **Rice production : an econometric analysis**. New Delhi: Oxford & IBH Pub. Co.; 1990.
- Qu X, Alvarez PJJ, Li Q. Applications of nanotechnology in water and wastewater treatment. Water Research. 2013;47(12):3931-46.
- อมรรัตน์ ถนนแก้ว. การเปลี่ยนแปลงคุณภาพในระหว่างการเก็บรักษาข้าวกล้องพันธุ์สังข์หยดเมืองพัทลุง.
   วารสารมหาวิทยาลัยทักษิณ. 2554;12(5):145-58.

50

52

### ดังตัวอย่าง จากนั้นกด save แล้ว preview ดูการแสดงผล

ศศิธร ติณะมาศ สำนักหอสมุด มหาวิทยาลัยนเรศวร

1. สร้าง New Reference แล้วพิมพ์รายการอ้างอิงตาม field

การใช้ Endnote สำหรับเขียนเอกสารอ้างอิงภาษาไทย

| 6 3 6 3 8 3 1                          | Plain Font   | • | Plain Size | • | В |
|----------------------------------------|--------------|---|------------|---|---|
| Author                                 |              |   |            |   |   |
| สมาน ลอยฟ้า                            |              |   |            |   |   |
| Year                                   |              |   |            |   |   |
| 2556                                   |              |   |            |   |   |
| Title                                  |              |   |            |   |   |
| การจัดการสารสนเทศในท้องสบุดมทาวิทยาลัย | ในต่างประเทศ |   |            |   |   |
| Journal                                |              |   |            |   |   |
| บรรณารักษศาสตร์ มบ                     |              |   |            |   |   |
| Volume                                 |              |   |            |   |   |
| 13                                     |              |   |            |   |   |
| Issue                                  |              |   |            |   |   |
| 2                                      |              |   |            |   |   |
| Pages                                  |              |   |            |   |   |
| 134                                    |              |   |            |   |   |
| Start Page                             |              |   |            |   |   |
| 145                                    |              |   |            |   |   |

2. การแก้ไขรูปแบบการเขียนชื่อนามสกุลผู้แต่ง สำหรับภาษาไทย รวมถึงผู้แต่ง ้ต่างชาติที่เขียนเป็นภาษาไทย ต้องใส่เครื่องหมาย , ต่อท้ายนามสกลทกรายการ 3. สามารถแก้ไขรปแบบได้ตาม format การอ้างอิงของมหาวิทยาลัย หรือตาม ที่วารสารกำหนด เช่น APA 6<sup>th</sup> , Vancouver style 👍 📦 Reference 🔝 Attached PDFs 🕅 โดยไปที่ Edit -> Output Style -> New Style (กรณียังไม่มี 2 - 5 2 Plain Font C Plain Size B style ที่เราต้องการ) หรือ Edit APA 6<sup>th</sup> เพื่อแก้ไขตามที่เราต้องการ Reference Type: Journal Article Rating Edit References Groups Tools Window Help Undo Ctrl+7 \*\* · · Cut Ctrl+X Author Ctrl+C Copy สมาน ลอยฟ้า. Paste Ctrl+V Search Whole Library Paste With Text Styles Options + Year Clear · Contains · 000619 0 1 8 8 00 Quick Search 0. Select All Ctrl+A Copy Formatted Ctrl+K Reference Preview S Attach 4 1 Search Options + Search Whole Library Match Case Match Words Contains Find and Replace. Ctrl+R สมาน ลอยฟ้า. (2556). การจัดการสารสนเทศ - Contains + -Title greenhouse Year Title ในห้องสมดมหาวิทยาลัยในด่าง Font effect ประเทศ. บรรณารักษศาสตร์ มนุ 13 Size + -And - Year Contains -(2), 134. Style GS 2014 Classification of acute s 3 Output Styles ed-stress r Author Year Title Ratinc \* Import Filters Edit "APA 6th" \*\* . blood flow a **Connection Files** Open Style Manager... easureme Taney, G.; S. 2014 Classification of acute stress using li ศศิธร ติณะมาศ สำนักหอสมุด มหาวิทยาลัยนเรศวร ศศิธร ติณะมาศ สำนักหอสมุด มหาวิทยาลัยนเรศวร 26/09/59 26/09/59 53 54 6. การแก้ไขรปแบบผู้แต่งภาษาไทยสำหรับอ้างอิงในเนื้อหา ไปที่หัวข้อ Citations 4. หลังจากเข้าสู่ Edit Output Style แล้ว สามารถ Edit แก้ไขรูปแบบที่มี →แก้ที่ Author Lists →Author Separators ตรง between ให้ลบ อยู่แล้วสำหรับใช้เอง โดย save file เป็นอีกชื่อ เช่น APA 6th Thai คอมมา (,) ออกแล้ว เคาะ 1 เคาะ ส่วน before last เคาะ 1 แล้วพิมพ์คำ 5. สามารถแก้ไขรูปแบบตามที่เราต้องการได้ จากด้านซ้าย โดยเลือก ว่า และ ลงไป **Bibliography ->** Template 7. ส่วนอ้างอิงท้ายเนื้อหา แก้ไขที่ Bibliography → Author Lists Save As ? X →Author Separators แก้ไขเช่นเดียวกันกับอ้างอิงในเนื้อหา C APA 6th APA 6th Thai Style name: Save Plain Font Plain Size \* B A' A, Σ ABC BIUP Plain Font Plain Size \* Cancel Bibliography About this Style Page Numbers 6. Author Separators Punctuation Journal Names Anonymous Works Number of Authors before last between Sections Page Numbers to 100 ิเคาะ 1 เคาะ 1 ตามด้วยและ 1 Author. (Year) .- Title .- (Subsidiary Author, .- Trans.) .- In-Secondary Author. (Ed.), ^(Eds.), Journal Names - Citations Secondary Title (Editioned, Vol. Volume, pp. Pages). Place Published: Sections Templates 100 to 100 , & Publisher .- ('Reprinted from: 'Reprint Edition). Citations **Ambiguous** Citations Templates Audiovisual Material Author Lists Ambiguous Citations Author. (Year). Title. Series Title. [Type]]. Place Published: Publisher]. Abbreviated Author List AuthorListe Author Name List all author names Author Name Title|, Bill Number|, Legislative Body|, Code Volume Cong. Rec. | Code Pages | Numbering Numbering If 7 or more authors, list the first §-Code Section |(Year)| (History)|. author(s) Sort Order Sort Orde Bibliography graphy and abbreviate with: และคณะ Italic Author. ([Year], Last Update Date]). Title of Entry [Description]]. Type of 5 Templates Medium - Retrieved from URL If eight or more authors, list the first 6 authors, insert: **Field Substitutions** Lavout . . . Layout and add the last author's name Sort Order 7. For Subsequent Works by the Same Author Categories 26/09/59 56 Author Lists Print the author list as defined above

 8. สำหรับผู้แต่งภาษาไทย 7 คนขึ้นไป ตรง Abbreviated Author List ช่องที่มีคำว่า if ใส่เลข 7 และช่องท้ายใส่เลข 6 ส่วนบรรทัดล่างแก้จาก et al. เป็น เคาะ 1 เคาะ และตามด้วย และคณะ หมายเหตุ แก้ไขให้เหมือนกันทั้งที่ Citation → Author Lists และ Bibliography → Author Lists

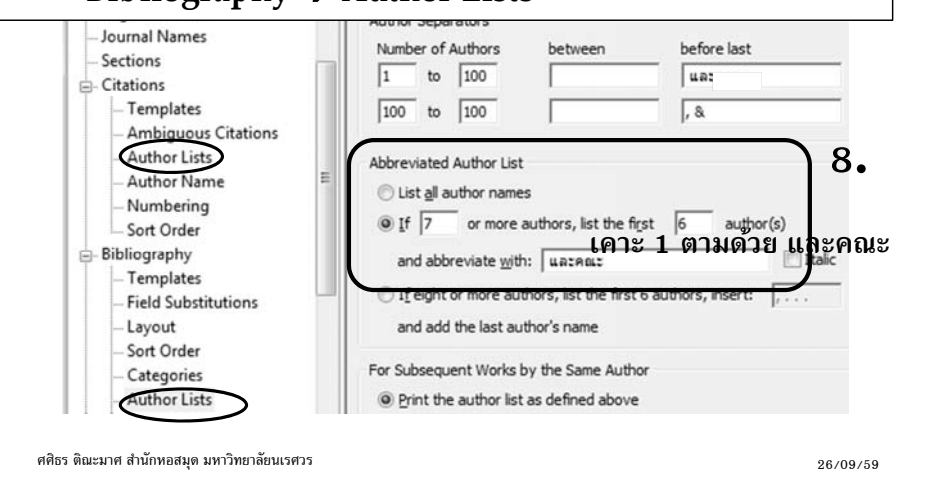

## เข้าไปโหลดตัวอย่างไฟล์

### https://goo.gl/LDXYRo

ศศิธร ติณะมาศ สำนักหอสมุด มหาวิทยาลัยนเรศวร

58

26/09/59

## **Questions or Problem**

sasithornt@nu.ac.th 🦉

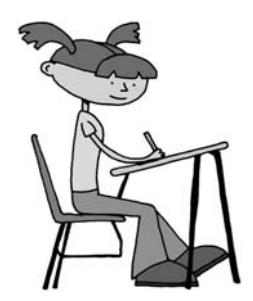